### Tuto Utilisation de votre Fomille

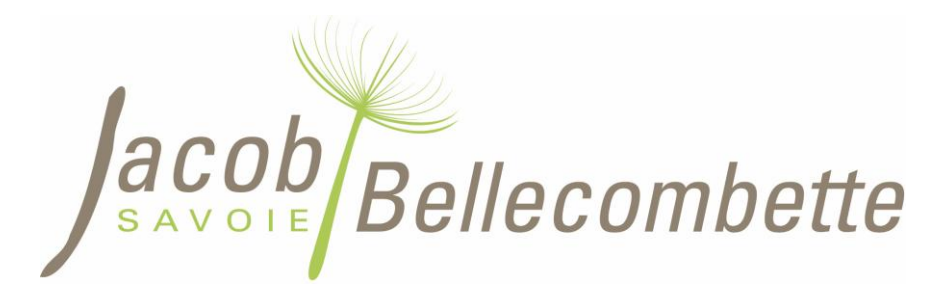

L'Espace Famille est un accès en ligne, sécurisé qui va vous permettre de :

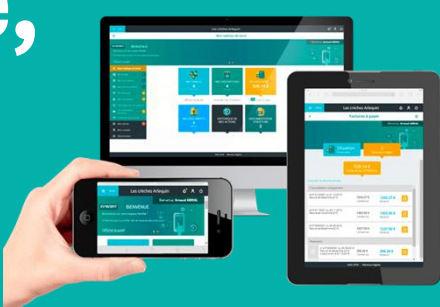

- Compléter votre dossier et de déposer des documents (ex : Attestation Quotient Familial, Carnet de vaccinations, justificatif...)
- **Inscrire** votre enfant et **réserver** ou **annuler** les activités (ex : garderie du matin, du soir, cantine, mercredi, vacances scolaires...)
- **Consulter** le règlement intérieur, vos factures, nos actualités, les évènements, les menus...
- **Communiquer** avec le service enfance animation : *merci de privilégier inscriptions-servicejeunesse@jacob-bellecombette.fr*

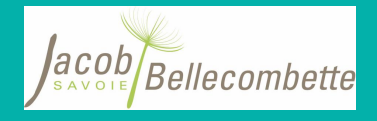

#### NOUVEAUTE rentrée 2025/2026 : Règlement de vos factures

- Le règlement de vos factures ne se fait <u>qu'auprès du</u> <u>Service de Gestion Comptable (anciennement le Trésor</u> *Public)*. Vous recevrez donc une **facture informative** par nos soins et un **titre à régler** via le SGC
- Le SGC accepte les modes de règlement suivant :
  - Carte Bancaire, prélèvement automatique, chèque, espèce, CESU (pour les moins de 6 ans, lors de tous les accueils excepté la cantine) et chèques vacances (pour l'accueil extrascolaire uniquement)

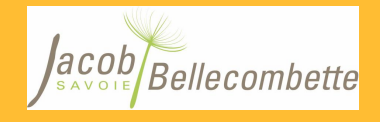

#### **Première inscription :**

Si votre enfant n'a jamais fréquenté la crèche TOM POUCE ou les services de garderie, cantine, accueil des mercredis ou vacances scolaires de la Mairie de Jacob Bellecombette :

• Prenez contact, dès que possible, avec nous, pour convenir d'un 1<sup>er</sup> rendez vous au 06.43.22.22.88 Notre bureau « Animation Jeunesse » se situe dans la cour derrière la Mairie, 7, rue de la Mairie 73000 Jacob Bellecombette

#### Documents obligatoires pour ce premier rendez vous :

- Attestation Quotient Familial ou dernier avis d'imposition
- Carnet de santé (vaccinations à jour)
- □ Justificatif de domicile
- □ Fiche d'autorisations complétée (sortie, photo, acceptation règlement intérieur, personnes habilitées à récupérer l'enfant...)
- □ Tout document utile au bon accueil de l'enfant (PAI, Jugement...)

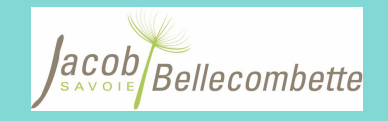

#### **Renouvellement d'inscription :**

Si votre enfant a déjà fréquenté la crèche TOM POUCE ou les services de garderie, cantine, accueil des mercredis ou vacances scolaires de la Mairie de Jacob Bellecombette

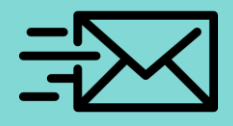

Un mail vous sera adressé avec un lien d'activation

Vous aurez **48h** pour activer le lien et créer votre mot de passe mais pas de panique nous pouvons vous renvoyer le lien sur demande

Documents **obligatoires** pour **inscrire** votre enfant :

**NOUVEAU** => Vous pourrez les déposer sur votre Espace Famille

- Attestation Quotient Familial ou dernier avis d'imposition
- Carnet de santé (vaccinations à jour)
- □ Fiche d'autorisations complétée (sortie, photo, acceptation règlement intérieur, personnes habilitées à récupérer l'enfant...)
- Tout document utile au bon accueil de l'enfant (Changement de situation, PAI, Jugement...)

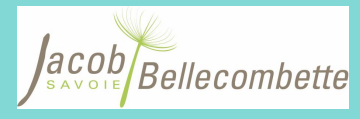

Fwd: Votre Compte Famille a été créé

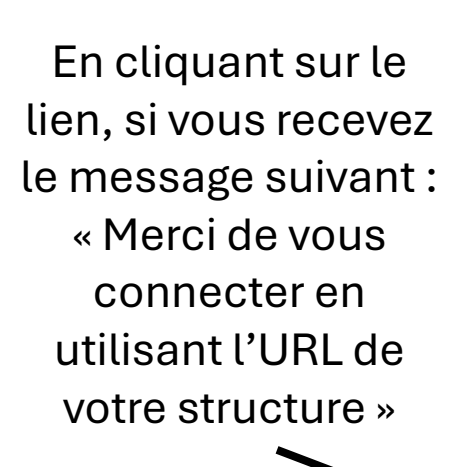

Merci de copier/coller le lien bleu dans un nouvel onglet ou de vous connecter pour la 1ere fois sur un ordinateur

> Ou clic droit « Version pour ordinateur »

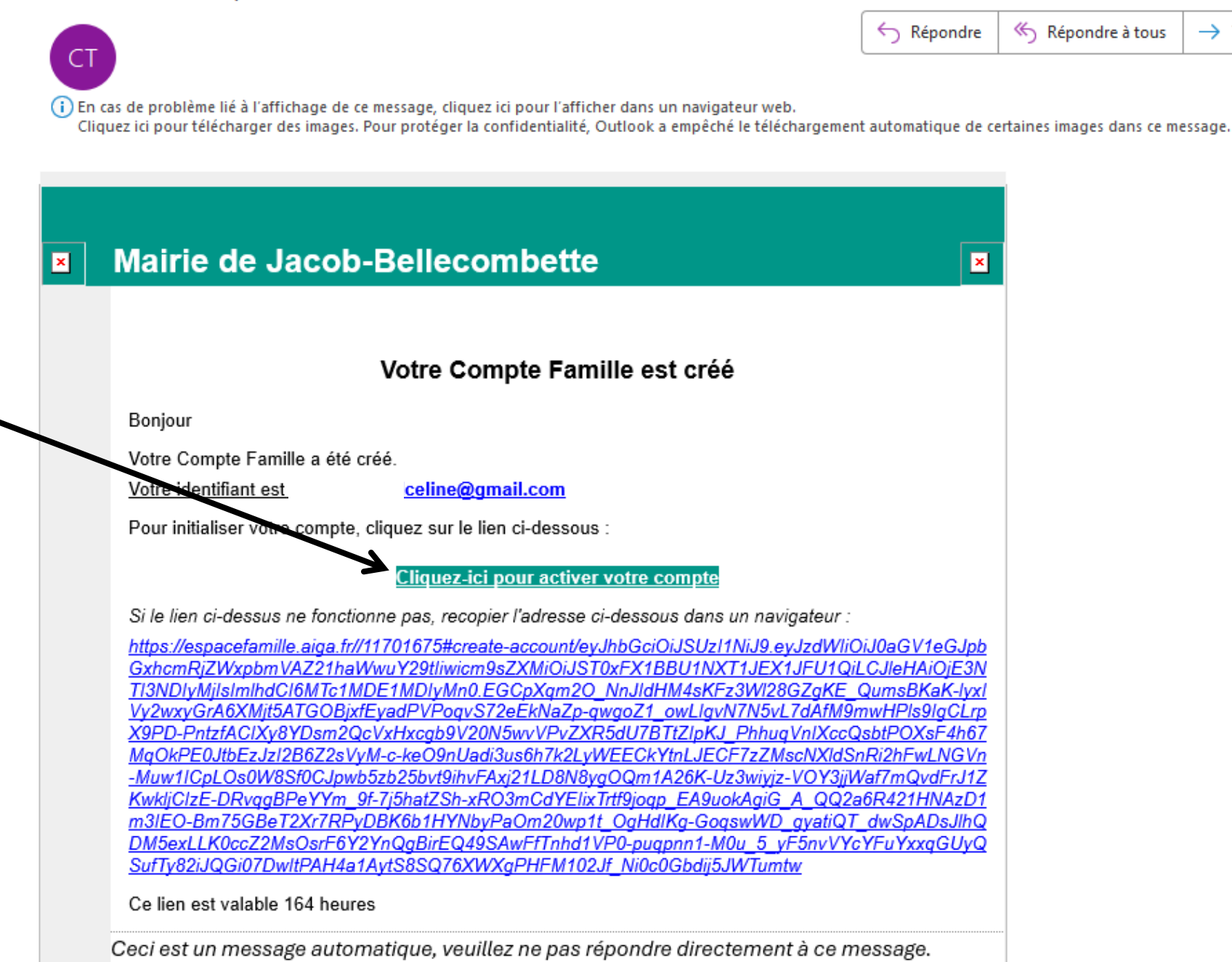

Transférer

5

jeu. 26/06/2025 11:35

...

Compte Famille

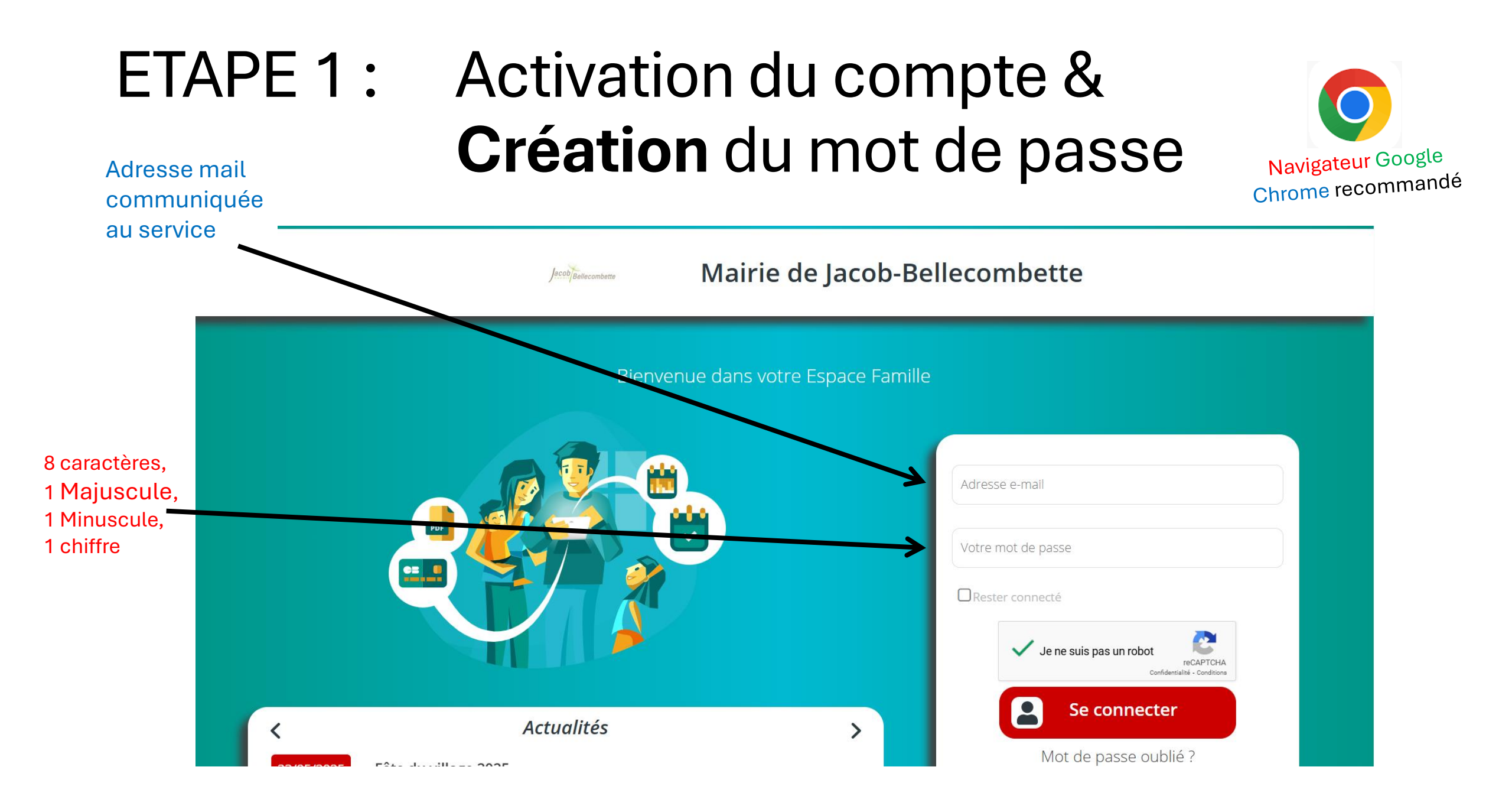

#### ETAPE 2: Accès au tableau de bord

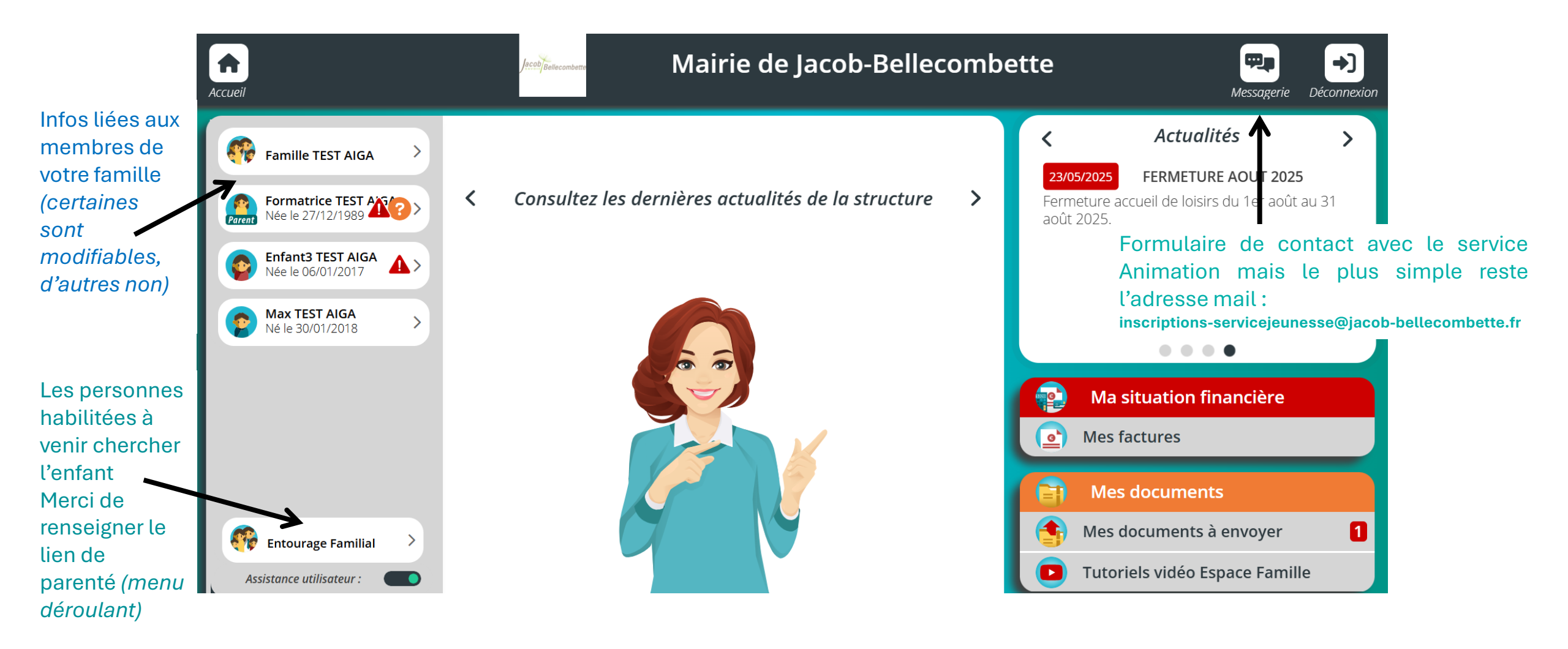

# ETAPE 3: Dépôt de mes documents (obligatoires ou actualisés)

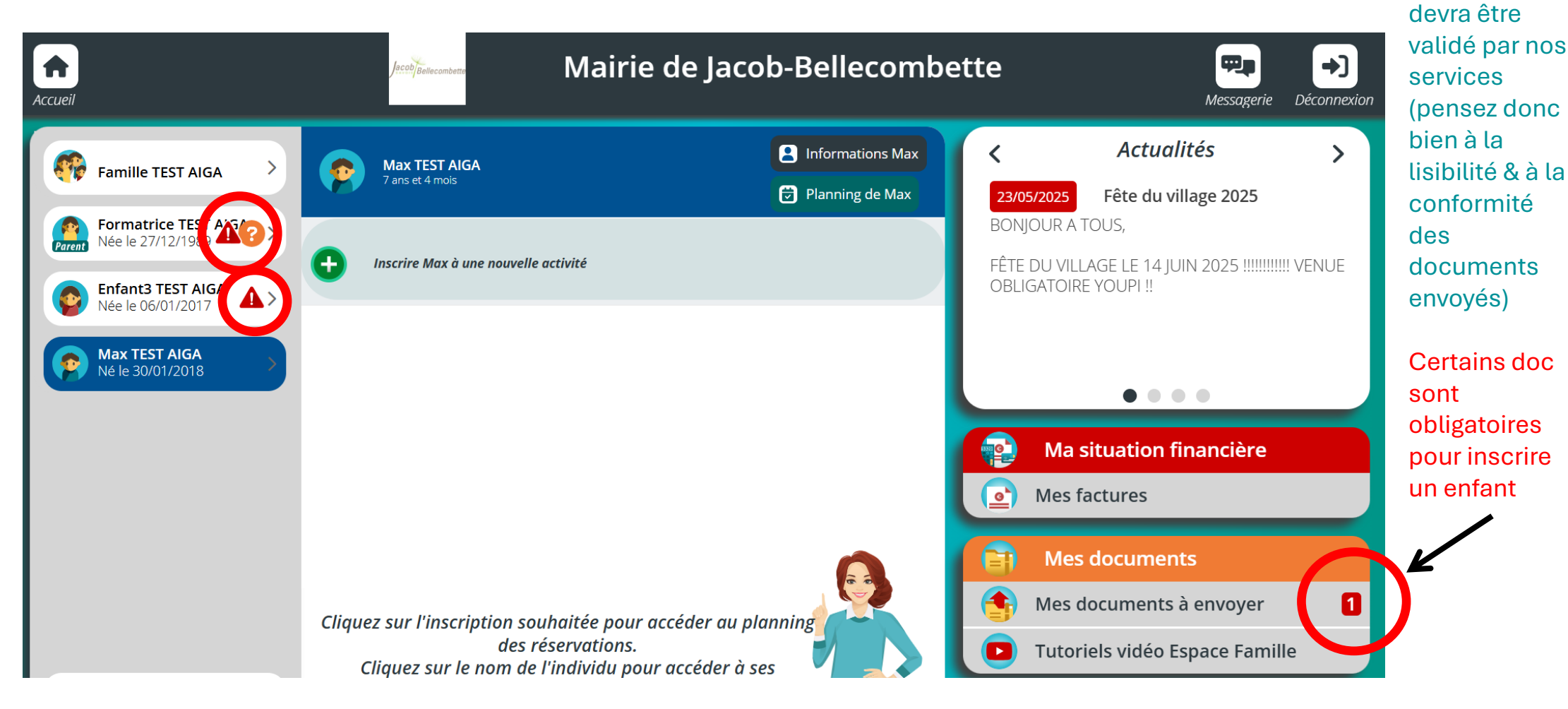

Tout envoi de document

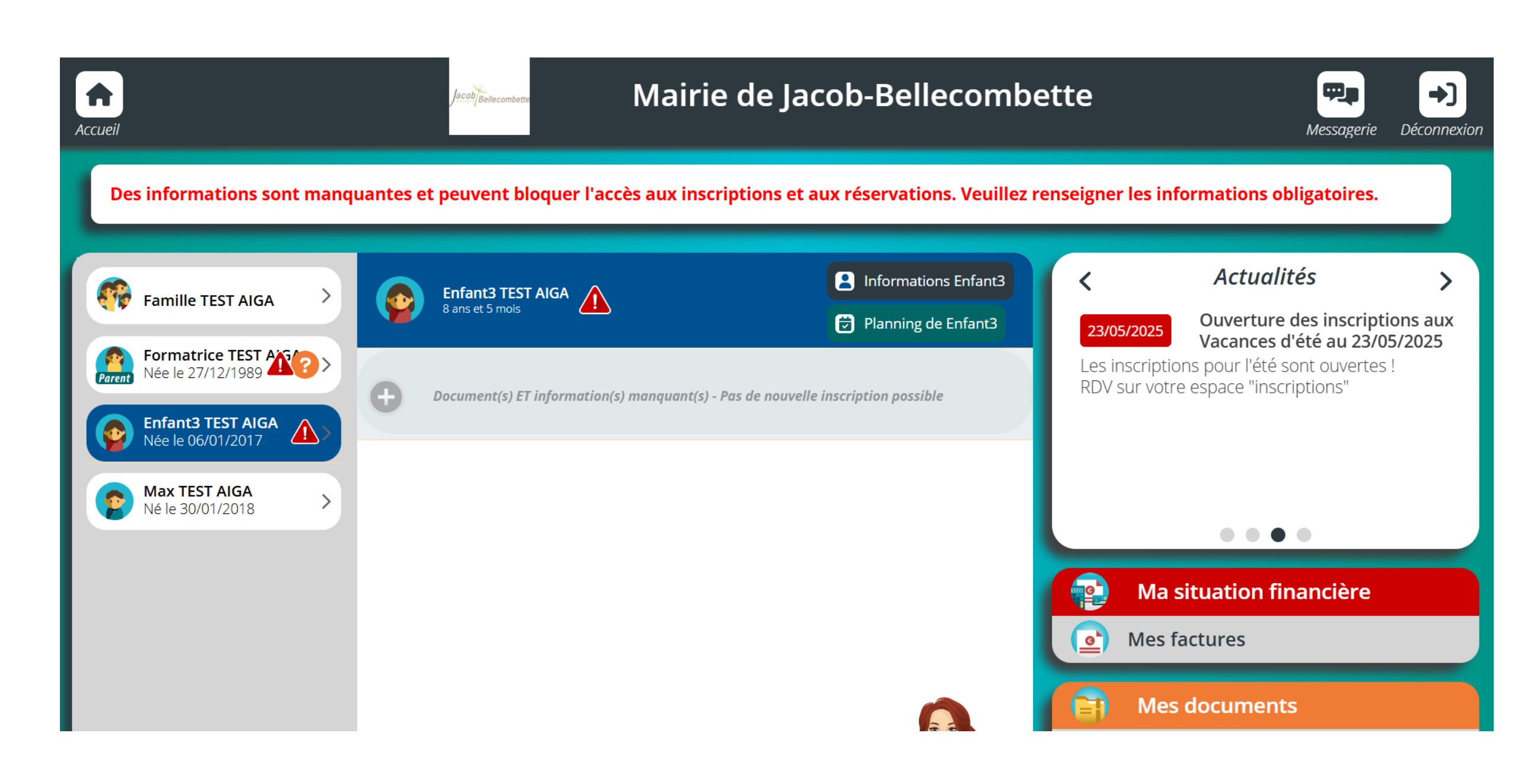

## ETAPE 4: Réservation et inscription au service souhaité

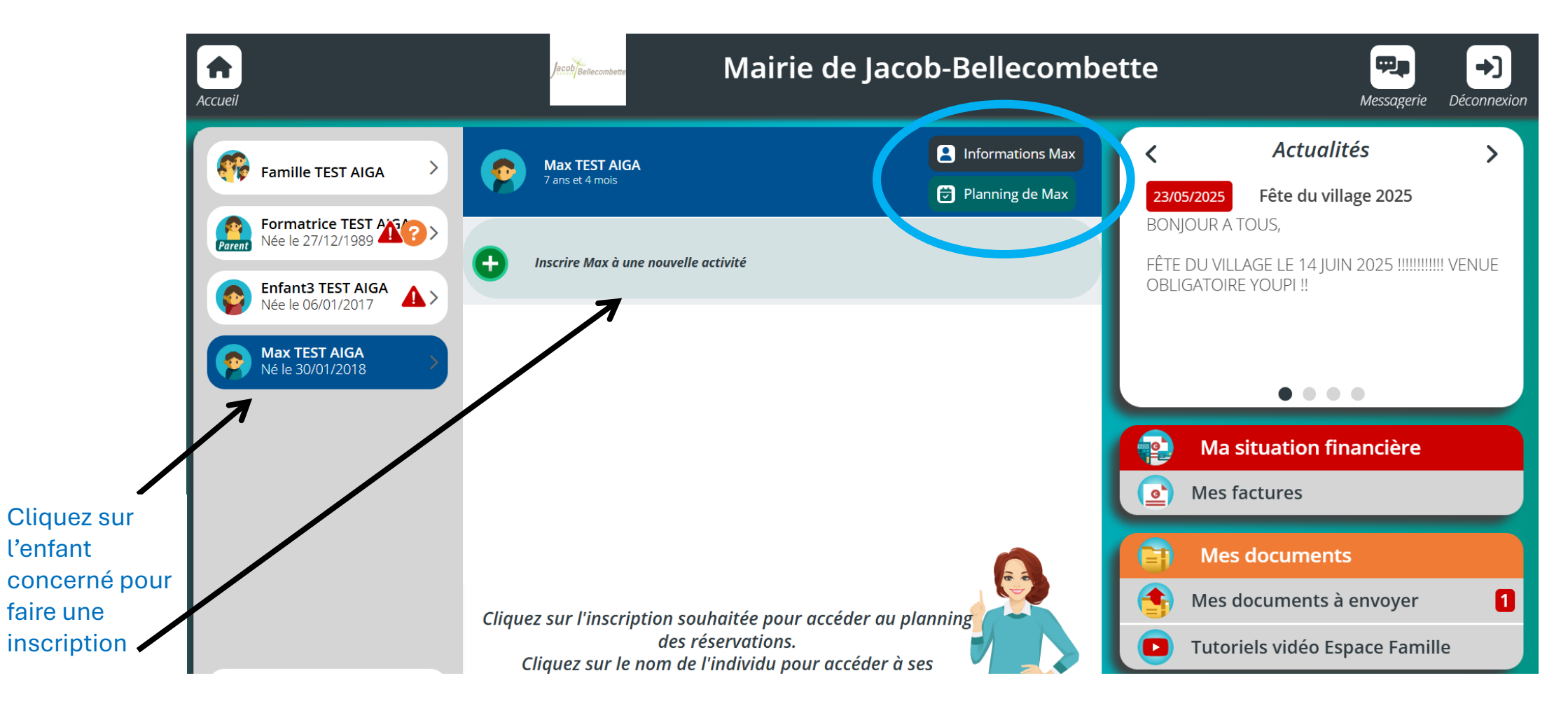

## ETAPE 4: Réservation et inscription au service souhaité

| Informations Max | Accuel                                                    | <u></u>                          | ESPACE<br>Famille         | space Enfance a  | & Jeunesse    |           | Messagerie | Decormention |
|------------------|-----------------------------------------------------------|----------------------------------|---------------------------|------------------|---------------|-----------|------------|--------------|
| Planning de Max  | Visualisez et éditez les réservations de votre enfant     |                                  |                           |                  |               |           |            |              |
|                  | <ul> <li>A C Pla</li> <li>C Pla</li> <li>C Pla</li> </ul> | nning de Max                     | vril 2023 - 09 Avril 2023 | > 📶 jeur         | 2 semane Mois |           |            |              |
|                  | 3 Mercredis                                               | 03 04<br>1185 MARE.<br>2022-2023 | 05<br>Millic              | 06<br>914        | 07<br>VI N.   | 08<br>VAN | 09<br>m.   |              |
|                  | Matin<br>0:30-1200<br>Repas<br>1200-1230                  |                                  |                           |                  |               |           |            |              |
|                  | 4 0 7 Périse<br>Acc matin<br>1730-0230                    | celaire 2922-2023                | (                         | 5                | Ŀ             |           |            |              |
|                  | Acc solr<br>1830-1800 Abset                               | ice excusée                      |                           | Présence majorée |               |           |            |              |
|                  |                                                           |                                  |                           |                  |               |           |            |              |

Ce qui change :

### Une facilité d'utilisation

via votre téléphone, plus lisible, des légendes pour vous aider, le paiement par prélèvement...

Avez-vous des questions ?

En cas de besoin, questionnement, n'hésitez pas à nous contacter :

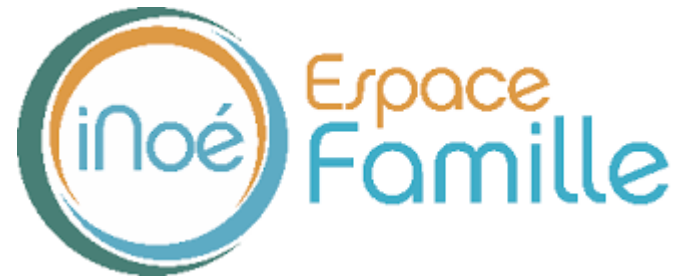

inscriptions-servicejeunesse@jaco-bellecombette.fr

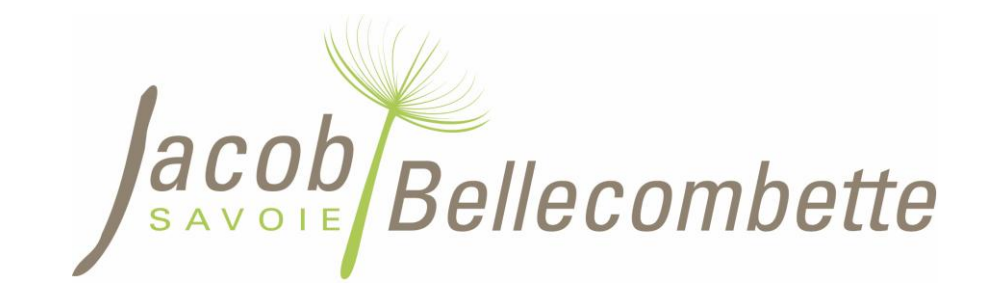